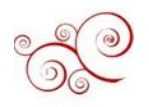

## **Direct Deposit Authorization**

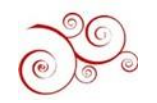

Make sure to disable your pop-up blockers.

- Step 1: Go to MyBU Student Portal
- Step 2: Log in with your BU Login and Kerberos password.

MyBU Student Portal | Boston University

My Job & Career

Additional Resources

My Academics My Bill & Aid <u>My Job & Career</u> My Student Life My Health & Wellbeing

Featured Articles

Finding a Job Setting Paid Starting an On-Campus Job Ay Job & Career: Contact and Support **Trending Articles** 

inding a Job Setting Paid Starting an On-Campus Job

Step 3: Click on My Job & Career

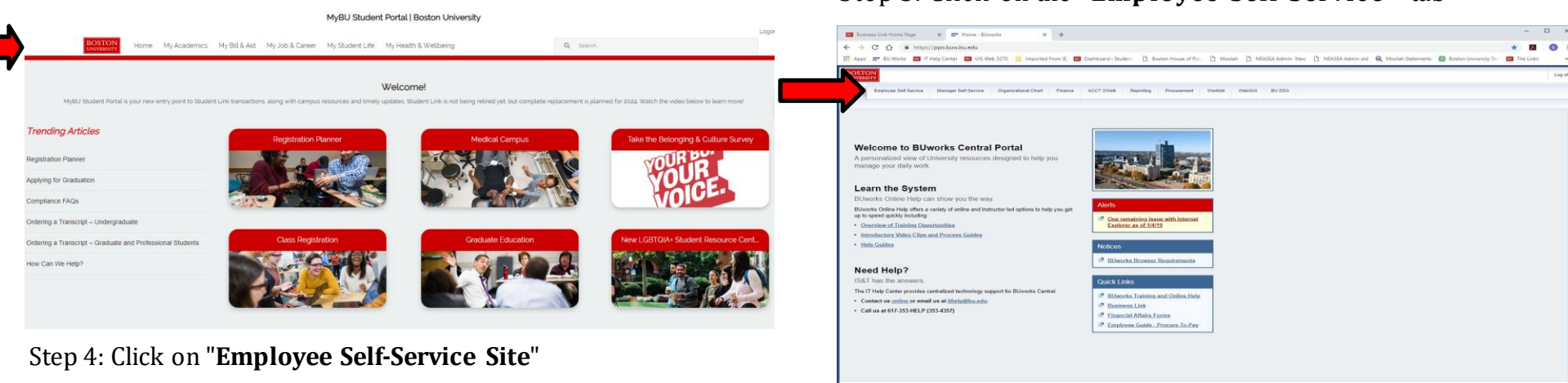

Q Search

### Step 6: Click on "Pay"

OVER

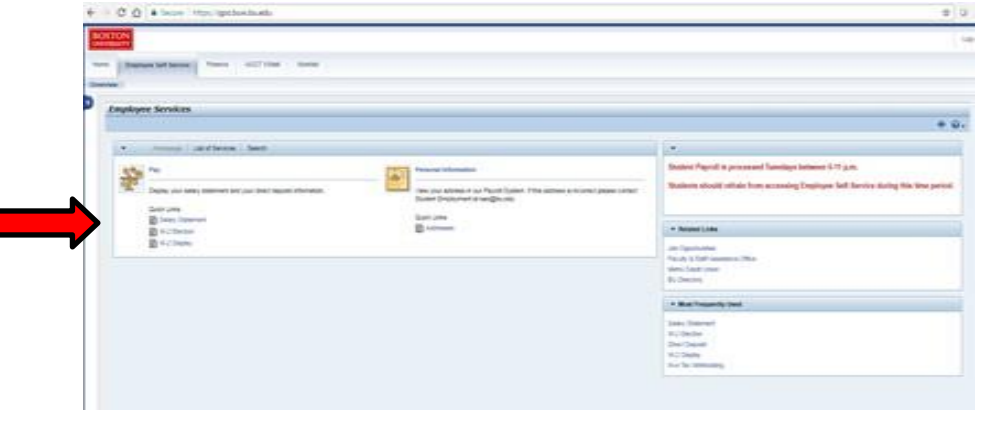

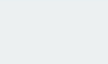

## Step 5: Click on the "Employee Self-Service" tab

### Step 7: Click on "Direct Deposit"

| Lances lot from Pape X ■ Power-Roots X +<br>→ C Q ↓ Mpro/ppobeshoads                                                                                                    | * 2               | •  |
|----------------------------------------------------------------------------------------------------|-------------------|----|
| Spin D <sup>2</sup> Billinet II Prog. Letter U. Die Bel 20 <sup>2</sup> Bepoleter here: Die Baltineter Stateter Die Baltineter Stateter Die Baltine<br>Stateter Stateter Die Baltineter Stateter Die Baltineter Stateter Die Baltineter Stateter Die Baltineter Stateter Die Baltineter Stateter Die Baltineter Stateter Die Baltineter Stateter Die Baltineter Stateter Die Baltineter Stateter | ty Ion 🖬 The Link |    |
| ne<br>Pay<br>tao                                                                                                    |                   | 0, |
| M and standard and a standard and a standard and                      |                   |    |

Step 8: Click on the **Pencil** (on the right side of the screen). \*Do NOT press "Add"

| Direct Deposit                |     |
|-------------------------------|-----|
|                               | • ي |
| ▼ Direct Deposit              |     |
| Direct Deposit                |     |
| Main bank<br>Payee: John Doe  |     |
| Bank name:<br>Account Number: |     |
|                               |     |

# Step 9: Locate your **Bank Account** and **Routing** information.

This can be done in 4 ways:

Stated on your **personal check** (not a BU paycheck) – See Below

**Online Banking** (if your bank supports this function) Contacting your **Bank Bank Statement** 

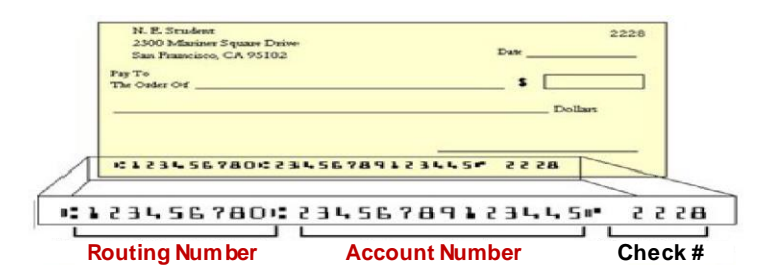

### Step 10:

Input your Name, Routing Number, Account Number Select the Account Type (Checking or Saving) You can leave "Note to Payee" blank Change Payment Method to Bank Transfer (ACH PPD) NOTE: Your debit/ATM card number is \*NOT\* your bank account number.

### Step 11: Click on "Save"

| Save and Back                                                                                                    | 📙 Save 🗱 Cancel                                                                                          |
|----------------------------------------------------------------------------------------------------|----------------------------------------------------------------------------------------------------|
| IMPORTANT: For any                                                                                                    | bank account changes, please enter your current main bank account in the Main Bank Data Validation       |
| section in order to pro<br>Main Bank Data Val                                                                                                    | sceed. New employees with no existing bank account may skip this field.                                  |
| Current Main Bank Ar                                                                                                    | sound Number                                                                                             |
| Current main Dank At                                                                                                    | Leave this field blank.                                                                                  |
| Bank Data                                                                                                    |                                                                                                    |
| Payee:                                                                                                    |                                                                                                    |
| Routing Number:                                                                                                    |                                                                                                    |
| Account Number:                                                                                                    |                                                                                                    |
| Account Type:                                                                                                    | · · · · · · · · · · · · · · · · · · ·                                                                    |
| Note to Payee:                                                                                                    |                                                                                                    |
| Payment method: *                                                                                                    | Bank transfer (ACH PPD)                                                                                  |
|                                                                                                    |                                                                                                    |
|                                                                                                    |                                                                                                    |
| Validity                                                                                                    |                                                                                                    |
| Valid as of Today                                                                                                    |                                                                                                    |
| Valid From                                                                                                    | 04/07/2014                                                                                               |
|                                                                                                    |                                                                                                    |
| PLACED AND A DESCRIPTION OF A DESCRIPTION OF A DESCRIPTIO | employer. Boston University to deposit funds into the account above. Boston University is also authorize |

### Congratulations! You have set up direct deposit!

Notes:

- Students who have been paid and are having trouble accessing ESS (Employee Self Service) should contact <u>ithelp@bu.edu</u> or 617-353-HELP (4357)
- A student employee will have access to ESS after they are hired into their first job at Boston University..